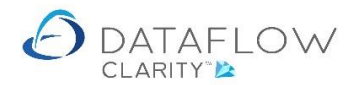

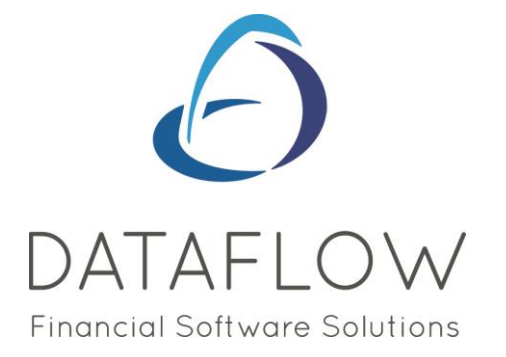

## Requesting Authorisation for Orders and Invoices

Dear user,

You must make sure that you have read "Navigating the System" first before reading any other Clarity guides as without a good knowledge of the navigation you will not fully benefit from the features and shortcuts that Clarity will provide for you.

Click here to read Navigating the System: https://dataflow.co.uk/images/uploads/release\_notes/Clarity\_-\_Navigating\_the\_System\_.pdf

Also at the end of each guide, there may be a list of other supplements for further explanation of features within this routine.

Enjoy exploring Clarity and please do not hesitate to suggest any improvement that you feel will be useful to add to this document.

Warmest regards

Dataflow (UK) Ltd

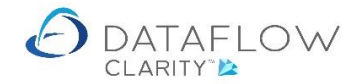

This guide will take you through the process of requesting authorisation for Purchase Orders and Invoices.

Once a Purchase Order has been created Clarity will use the Value/Nominal/Cost Centre to determine who the order authorisation request will be emailed to.

Order 7835 has been created but not yet released. The *Released* status is highlighted below in yellow and the icon displays a padlock symbol to identify it's not yet released. As the document has not yet been released you're still able to modify or remove the document (active *Modify* and *Remove* buttons highlighted below in green).

The Authorised status displays a yellow dot (highlighted below in blue). The yellow dot indicates that the document is awaiting authorisation. As the document has not yet been authorised you're not currently able to *Deliver* or *Invoice* the order (inactive Deliver and Invoice buttons highlighted below in orange).

| 👌 Dataflov  | v Clarity [Pu | urchase | Orders]         |                               |              |                                     |             |               |              |           |             | - 0          | ×        |
|-------------|---------------|---------|-----------------|-------------------------------|--------------|-------------------------------------|-------------|---------------|--------------|-----------|-------------|--------------|----------|
|             |               |         |                 |                               |              |                                     |             | Company Miles | Brown and So | ons & Co. | ▼ Use       | r: COLIN CHA | PMAN     |
| Sales Ledg  | jer Sal       | les Ord | ers Purchase    | Ledger Purchase Orders        | Nominal Le   | dger Audit Timesheets Sy            | /stem       |               |              |           |             |              |          |
|             | <u>s</u>      |         |                 | a 🕺                           | 0X651        |                                     |             |               |              |           |             |              |          |
| Orders _G   | oods Inv      | voices  | Accruals App    | rove New                      | cXml Re      | porting                             |             |               |              |           |             |              |          |
| Re          | ceived        |         | Ord             | ders Punchout Order Set       | up Wizard    | •                                   |             |               |              |           |             |              |          |
| Docume      | nt Processi   | ng      | Author          | risation Punchout             | All          | Reports                             |             |               |              |           |             |              |          |
| Authorised  | Released      | Туре    | Order Reference | Status                        | Account Code | Account Name                        | Date        | Due Date      | Amount       | Currency  | Amount O/S  | Attachments  | La 🕏     |
| •           | B             | ORD     | 000007835       | Outstanding                   | 5M           | 5M Quality Rail Services Ltd        | 11-Nov-2020 | 11-Nov-2020   | £ 4,608.00   |           | £ 4,608.00  |              | ilters   |
| ۰           |               | ORD     | 000007833       | Outstanding                   | DBW001       | De Burgh Wine Merchants Ltd         | 03-Nov-2020 | 03-Nov-2020   | £ 333.60     |           | £ 333.60    |              |          |
| •           |               | ORD     | 0000007832      | Outstanding                   | DBW001       | De Burgh Wine Merchants Ltd         | 03-Nov-2020 | 03-Nov-2020   | £ 442.56     |           | £ 442.56    |              |          |
| •           |               | ORD     | 000007831       | Outstanding                   | DBW001       | De Burgh Wine Merchants Ltd         | 03-Nov-2020 | 03-Nov-2020   | £ 699.59     |           | £ 699.59    |              |          |
| •           |               | ORD     | 000007830       | Part Delivered, part invoiced | DB0001       | Deeside Brewery Ltd                 | 29-Sep-2020 | 29-Sep-2020   | £ 64.29      |           | £ 26.15     |              | _        |
| •           |               | ORD     | 000007826       | Part Delivered, part invoiced | CPM001       | Campbells Prime Meat Ltd            | 01-Oct-2020 | 01-Oct-2020   | £ 518.40     |           | £ 109.00    |              |          |
| •           |               | ORD     | 0000007825      | Outstanding                   | 5M           | 5M Quality Rail Services Ltd        | 12-Nov-2020 | 12-Nov-2020   | £ 240.00     |           | £ 240.00    |              | _        |
| •           | <u>E</u>      | ORD     | 0000007823      | Outstanding                   | 5M           | 5M Quality Rail Services Ltd        | 09-Oct-2020 | 09-Oct-2020   | £ 1,200.00   |           | £ 1,200.00  |              |          |
| •           | <u>E</u>      | ORD     | 0000007822      | Outstanding                   | BRAT         | Bratford Design Services            | 14-Sep-2020 | 20-Nov-2020   | £ 50,868.00  |           | £ 50,868.00 |              | _        |
| •           | <u>E</u>      | ORD     | 0000007821      | Outstanding                   | 5M           | 5M Quality Rail Services Ltd        | 14-Sep-2020 | 14-Nov-2020   | £ 55,200.00  |           | £ 55,200.00 |              |          |
| •           |               | ORD     | 0000007820      | Outstanding                   | 5M           | 5M Quality Rail Services Ltd        | 08-Jun-2020 | 08-Jun-2020   | £ 2,620.25   |           | £ 2,620.25  |              | _        |
| •           |               | ORD     | 000007819       | Outstanding                   | AUDIO        | Audio Supply and Rental Services bu | 04-Aug-2020 | 04-Aug-2020   | £ 3,260.62   |           | £ 3,260.62  |              |          |
| •           | <u>a</u>      | ORD     | 000007818       | Outstanding                   | AUDIO        | Audio Supply and Rental Services bu | 04-Aug-2020 | 04-Aug-2020   | £ 323.12     |           | £ 323.12    |              | _        |
| •           |               | ORD     | 000007817       | Outstanding                   | NOVES        | Noves Consultancy&Design Ltd        | 01-Sep-2020 | 01-Sep-2020   | £ 117.50     |           | £ 117.50    |              |          |
| •           |               | ORD     | 000007816       | Part invoiced                 | NOVES        | Noves Consultancy&Design Ltd        | 01-Jun-2020 | 01-Jun-2020   | £ 94,000.00  |           | £ 11,750.00 |              | _        |
| •           | <u>a</u>      | ORD     | 000007815       | Outstanding                   | CAPLON       | Caplon Furniture Supplies           | 24-Aug-2020 | 24-Aug-2020   | £ 120.00     |           | £ 120.00    |              |          |
| •           |               | ORD     | 000007814       | Outstanding                   | 5M           | 5M Quality Rail Services Ltd        | 07-Sep-2020 | 07-Sep-2020   | £ 12,925.00  |           | £ 12,925.00 |              | _        |
| •           |               | ORD     | 000007812       | Outstanding                   | T00001       | Texauto Ltd                         | 15-Jun-2020 | 15-Jun-2020   | £ 7,050.00   |           | £ 7,050.00  |              |          |
| •           |               |         |                 |                               |              |                                     |             |               |              | -         |             |              | <u>}</u> |
| Outstandin  | g             |         |                 |                               |              |                                     |             |               |              | H         | Pac         | e 1 of       | 2        |
| Clear filte | er 📡          |         |                 |                               |              |                                     |             | Deliver 🚯     | Invoice 🔛    | Add 🚽     | Modify 🔬    | 🖊 Remove 🕽   | ×        |

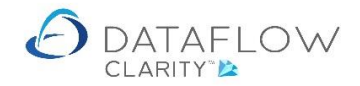

Hovering the mouse over the authorised status dot on the document line displays the document user information and the current authorisation status.

| 👌 Dataflo           | w Clarity [Pu              | urchase | Orders]               |                                                          |                      |                                     |             | _             |              |           |             | - 0         | ×     |
|---------------------|----------------------------|---------|-----------------------|----------------------------------------------------------|----------------------|-------------------------------------|-------------|---------------|--------------|-----------|-------------|-------------|-------|
| Sales Led           | ger Sal                    | es Orde | ers Purchase          | Ledger Purchase Orders                                   | Nominal Le           | dger Audit Timesheets Sy            | /stem       | Company Miles | Brown and So | ins & Co. | ▼ User      | COLIN CH    | APMAN |
| Orders OR<br>Docume | Goods<br>Inv<br>ceived Inv | voices  | Accruals App<br>Autho | prove<br>ders Punchout Order Set<br>Punchout Order Order | cXml<br>p Wizard All | porting                             |             |               |              |           |             |             |       |
| Authorise           | d Released                 | Туре    | Order Reference       | Status                                                   | Account Code         | Account Name                        | Date        | Due Date      | Amount       | Currency  | Amount O/S  | Attachments | La 🕏  |
| •                   | <u>a</u>                   | ORD     | 000007835             | Outstanding                                              | 5M                   | 5M Quality Rail Services Ltd        | 11-Nov-2020 | 11-Nov-2020   | £ 4,608.00   |           | £ 4,608.00  |             | Here. |
| ( Cre               | ated by Co                 | DLIN CI | HAPMAN                |                                                          | DBW001               | De Burgh Wine Merchants Ltd         | 03-Nov-2020 | 03-Nov-2020   | £ 333.60     |           | £ 333.60    |             | u u   |
| ( Mor               | lified by C                | JLIN CI | HAPMAN                |                                                          | DBW001               | De Burgh Wine Merchants Ltd         | 03-Nov-2020 | 03-Nov-2020   | £ 442.56     |           | £ 442.56    |             |       |
| ٠                   |                            | ORD     | 0000007831            | Outstanding                                              | DBW001               | De Burgh Wine Merchants Ltd         | 03-Nov-2020 | 03-Nov-2020   | £ 699.59     |           | £ 699.59    |             |       |
| •                   |                            | ORD     | 000007830             | Part Delivered, part invoiced                            | DB0001               | Deeside Brewery Ltd                 | 29-Sep-2020 | 29-Sep-2020   | £ 64.29      |           | £ 26.15     |             |       |
| •                   |                            | ORD     | 000007826             | Part Delivered, part invoiced                            | CPM001               | Campbells Prime Meat Ltd            | 01-Oct-2020 | 01-Oct-2020   | £ 518.40     |           | £ 109.00    |             |       |
| •                   |                            | ORD     | 0000007825            | Outstanding                                              | 5M                   | 5M Quality Rail Services Ltd        | 12-Nov-2020 | 12-Nov-2020   | £ 240.00     |           | £ 240.00    |             |       |
| •                   | <u> 1</u>                  | ORD     | 0000007823            | Outstanding                                              | 5M                   | 5M Quality Rail Services Ltd        | 09-Oct-2020 | 09-Oct-2020   | £ 1,200.00   |           | £ 1,200.00  |             |       |
| •                   | <u> </u>                   | ORD     | 0000007822            | Outstanding                                              | BRAT                 | Bratford Design Services            | 14-Sep-2020 | 20-Nov-2020   | £ 50,868.00  |           | £ 50,868.00 |             |       |
| •                   | <u> 1</u>                  | ORD     | 0000007821            | Outstanding                                              | 5M                   | 5M Quality Rail Services Ltd        | 14-Sep-2020 | 14-Nov-2020   | £ 55,200.00  |           | £ 55,200.00 |             |       |
| •                   |                            | ORD     | 000007820             | Outstanding                                              | 5M                   | 5M Quality Rail Services Ltd        | 08-Jun-2020 | 08-Jun-2020   | £ 2,620.25   |           | £ 2,620.25  |             |       |
| •                   |                            | ORD     | 0000007819            | Outstanding                                              | AUDIO                | Audio Supply and Rental Services bu | 04-Aug-2020 | 04-Aug-2020   | £ 3,260.62   |           | £ 3,260.62  |             |       |
| •                   | <u>a</u>                   | ORD     | 000007818             | Outstanding                                              | AUDIO                | Audio Supply and Rental Services bu | 04-Aug-2020 | 04-Aug-2020   | £ 323.12     |           | £ 323.12    |             |       |
| •                   |                            | ORD     | 0000007817            | Outstanding                                              | NOVES                | Noves Consultancy&Design Ltd        | 01-Sep-2020 | 01-Sep-2020   | £ 117.50     |           | £ 117.50    |             |       |
| •                   |                            | ORD     | 000007816             | Part invoiced                                            | NOVES                | Noves Consultancy&Design Ltd        | 01-Jun-2020 | 01-Jun-2020   | £ 94,000.00  |           | £ 11,750.00 |             |       |
| •                   | <u>a</u>                   | ORD     | 0000007815            | Outstanding                                              | CAPLON               | Caplon Furniture Supplies           | 24-Aug-2020 | 24-Aug-2020   | £ 120.00     |           | £ 120.00    |             |       |
| •                   |                            | ORD     | 0000007814            | Outstanding                                              | 5M                   | 5M Quality Rail Services Ltd        | 07-Sep-2020 | 07-Sep-2020   | £ 12,925.00  |           | £ 12,925.00 |             |       |
| ۰                   |                            | ORD     | 0000007812            | Outstanding                                              | T00001               | Texauto Ltd                         | 15-Jun-2020 | 15-Jun-2020   | £ 7,050.00   |           | £ 7,050.00  |             |       |
| •                   |                            |         |                       |                                                          |                      | ·                                   |             |               |              |           |             |             | •     |
| Outstandir          | ıg                         |         |                       |                                                          |                      |                                     |             |               |              | H         | N Pag       | le 1 of     | i 2   |
| Clear filt          | er 📡                       |         |                       |                                                          |                      |                                     |             | Deliver 🚯     | Invoice 📄    | Add 🚽     | Modify 🖉    | Remove      | ×     |

Prior to releasing the document for authorisation you may view who will receive the authorisation request once the document is released. To view this information right-click on the document line and chose the *Route Authorisation* option highlighted below in green. This will open the *Authorisation Routing* window highlighted in blue.

You may also use this window to control who'll receive the authorisation request. Note that this window displays only the eligible authorisers based upon the document value/Nominal/Cost Centre detail. There may be instances where a document requires more than one authoriser.

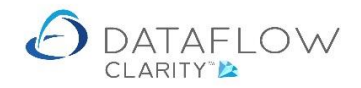

| Dataflow    | Clarity [P  | urchase | Orders | ]        |               |                        |              |                 |                 |          |                 |               |           |                         | - 0         | ×     |
|-------------|-------------|---------|--------|----------|---------------|------------------------|--------------|-----------------|-----------------|----------|-----------------|---------------|-----------|-------------------------|-------------|-------|
|             |             |         |        |          |               |                        |              |                 |                 |          | Company Mile    | s Brown and S | ons & Co. | <ul> <li>Use</li> </ul> | r: COLIN CH | APMAN |
| Sales Ledg  | er Sa       | les Ord | ers    | Pui      | chase Ledger  | Purchase Orders        | Nominal Le   | edger Audit     | Timesheets      | System   |                 |               |           |                         |             |       |
| Th.         | <b>S</b>    | Cons.   |        | \$       |               | - <u>22</u>            | 2357         | 27              |                 |          |                 |               |           |                         |             |       |
| Orders G    | nods In     | -       | Accru  | ale      | Approve       | New                    | cXml R       | eporting.       |                 |          |                 |               |           |                         |             |       |
| Rec         | eived       | ronces  | Accito | 0.0      | Orders        | Punchout Order Set     | tup Wizard   | - Porting       |                 |          |                 |               |           |                         |             |       |
| Documer     | nt Processi | ing     |        |          | Authorisation | Punchout               | Al           | Reports         |                 |          |                 |               |           |                         |             |       |
| Authorised  | Released    | Туре    | Order  | r Ref    | erence Status |                        | Account Code | e Account Name  |                 | Date     | Due Date        | Amoun         | Currency  | Amount O/S              | Attachments | La 🕈  |
| 0           | E <u>n</u>  | ORD     | 0000   | 007      | 2E Outota     | ndina                  | EM           | 5M Quality Rail | Services Ltd    | 11-Nov-3 | 020 11-Nov-2020 | £ 4,608.00    |           | £ 4,608.00              |             | tare  |
| •           |             | ORD     | 0000   | 3        | Refresh       |                        |              | De Burgh Wine   | Merchants Ltd   | 03-Nov-  | 020 03-Nov-2020 | £ 333.60      |           | £ 333.60                |             | ŭ     |
| •           |             | ORD     | 0000   | ×,       | New punch o   | ut order               |              | De Burgh Wine   | Merchants Ltd   | 03-Nov-3 | 020 03-Nov-2020 | £ 442.56      |           | £ 442.56                |             |       |
| ۰           |             | ORD     | 0000   |          | Quick order   |                        |              | De Burgh Wine   | Authorisation F | Routing  |                 |               |           |                         | <           |       |
| •           |             | ORD     | 0000   |          | Copy order    |                        |              | Deeside Brewer  | MARK SCHMI      | DT       | 50,000,         | 000 MARK      | SCHMIDT   |                         |             |       |
| ۰           |             | ORD     | 0000   | 4        | Add Order     |                        |              | Campbells Prim  | JAMES SMITH     |          | 50,000,         | 000 JAMES     | SMITH     |                         |             |       |
| •           |             | ORD     | 0000   | 1        | Modify Order  |                        |              | 5M Quality Rail |                 |          |                 |               |           |                         |             |       |
| •           | <u>B</u>    | ORD     | 0000   | x        | Remove Orde   | er                     |              | 5M Quality Rail |                 |          |                 |               |           |                         |             |       |
| •           | E <u>n</u>  | ORD     | 0000   | · ·      | Complete Or   | der                    |              | Bratford Design | 1               |          |                 |               |           |                         |             |       |
| •           | <u>P</u>    | ORD     | 0000   | 0        |               |                        |              | 5M Quality Rail |                 |          |                 |               |           |                         |             |       |
| •           |             | ORD     | 0000   | ~        | view Order    |                        |              | 5M Quality Rail |                 |          |                 |               |           |                         |             |       |
| •           |             | ORD     | 0000   | -        | view scanned  | a documents            |              | Audio Supply a  | n               |          |                 |               |           |                         |             |       |
| •           | E <u>n</u>  | ORD     | 0000   | -        | Attach scann  | eu document            |              | Audio Supply a  | n               |          |                 |               |           |                         |             |       |
| •           | E           | ORD     | 0000   | 4        | Preview orde  | r 0000007835           |              | Noves Consulta  | •               |          |                 |               |           |                         |             |       |
| •           |             | ORD     | 0000   | ٨        | Download or   | der 0000007835 for fi  | nal print    | Noves Consulta  | 1               |          |                 |               | Disca     | rd 👕 Update             | 0           |       |
| •           | <u>B</u>    | ORD     | 0000   |          | Email order ( | 0000007835 to supplie  | er           | Caplon Furnitur | e Supplies      | 24-Aug-  | 020 24-Aug-2020 | £ 120.00      |           | £ 120.00                |             |       |
| •           |             | ORD     | 0000   | 3        | Print/Email c | urrent range           |              | 5M Quality Rail | Services Ltd    | 07-Sep-  | 020 07-Sep-2020 | £ 12,925.00   |           | £ 12,925.00             |             |       |
| •           |             | ORD     | 0000   | <b>1</b> | Deliver 0000  | 007835                 |              | Texauto Ltd     |                 | 15-Jun-2 | 020 15-Jun-2020 | £ 7,050.00    |           | £ 7,050.00              |             |       |
| •           |             |         |        |          | Invoice 0000  | 007835                 |              |                 |                 |          |                 |               |           |                         |             | •     |
| Outstanding | )           |         |        | Ð        | Release 0000  | 0007835                |              |                 |                 |          |                 |               |           | ▶ H Pa                  | ge 1 of     | F 2   |
| Clear filte | r 📡         |         |        | ÷        | Route author  | isation                |              |                 |                 |          | Deliver 🕸       | Invoice 📄     | Add 📢     | Modify                  | Remove      | ×     |
|             |             |         |        |          | Request auth  | orisation notification |              |                 |                 |          |                 |               |           |                         |             |       |
|             |             |         |        | K        | Clear filter  |                        |              |                 |                 |          |                 |               |           |                         |             |       |
|             |             |         |        | Σ        | Sum selected  | d cells                |              |                 |                 |          |                 |               |           |                         |             |       |
|             |             |         |        |          | Copy to Clipt | poard                  |              |                 |                 |          |                 |               |           |                         |             |       |
|             |             |         |        | m        | Columns       |                        | ,            |                 |                 |          |                 |               |           |                         |             |       |
|             |             |         |        | -        | Window        |                        | ,            |                 |                 |          |                 |               |           |                         |             |       |
|             |             |         |        |          |               |                        |              |                 |                 |          |                 |               |           |                         |             |       |

To request authorisation for the order right-click on the document line and choose the *Release* option highlighted below in green.

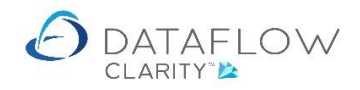

| 👌 Dataflo  | w Clarity [P | urchase | Orders]   |               |          |                          |                 |      |              |                     |             |               |               |           |                         | - 0          | ×    |
|------------|--------------|---------|-----------|---------------|----------|--------------------------|-----------------|------|--------------|---------------------|-------------|---------------|---------------|-----------|-------------------------|--------------|------|
|            |              |         |           |               |          |                          |                 |      |              |                     |             | Company Miles | s Brown and S | ons & Co. | <ul> <li>Use</li> </ul> | r: COLIN CHA | PMAN |
| Sales Led  | ger Sa       | les Ord | ers Pu    | chase         | Ledger   | Purchase Orders          | Nominal Lee     | dger | Audit        | Timesheets          | System      |               |               |           |                         |              |      |
| T.         | <b>S</b>     |         |           | C             | -        | - <u>22</u> e            | axal            | 2    | 7            |                     |             |               |               |           |                         |              |      |
| Orders (   | Soods In     | voices  | Accruals  | Q<br>An       | arove    | New                      | cXml Re         | S/   | na           |                     |             |               |               |           |                         |              |      |
| Re         | ceived       |         | Accidents | Ő             | ders     | Punchout Order Set       | up Wizard       | Ŧ    |              |                     |             |               |               |           |                         |              |      |
| Docume     | nt Processi  | ing     |           | Autho         | risation | Punchout                 | All             | Repo | orts         |                     |             |               |               |           |                         |              |      |
| Authorise  | Released     | Туре    | Order Ref | erence        | Status   |                          | Account Code    | Acc  | ount Name    | 5                   | Date        | Due Date      | Amount        | Currency  | Amount O/S              | Attachments  | La 🕏 |
| •          |              | ORD     | 0000007   | 875           | Outota   | ndina                    | EM              | EМ   | Quality Ra   | il Services Ltd     | 11-Nov-202  | 0 11-Nov-2020 | £ 4,608.00    |           | £ 4,608.00              |              | ters |
| •          |              | ORD     | 0000007   | 3: ち          | Refresh  | 1                        |                 | e I  | Burgh Win    | e Merchants Ltd     | 03-Nov-202  | 03-Nov-2020   | £ 333.60      |           | £ 333.60                |              |      |
| •          |              | ORD     | 0000007   | 3: <b>3</b> , | New pu   | inch out order           |                 | e l  | Burgh Win    | e Merchants Ltd     | 03-Nov-202  | 03-Nov-2020   | £ 442.56      |           | £ 442.56                |              | _    |
| ٠          |              | ORD     | 0000007   | 8             | Quick o  | rder                     |                 | e i  | Burgh Win    | e Merchants Ltd     | 03-Nov-202  | 03-Nov-2020   | £ 699.59      |           | £ 699.59                |              |      |
| •          |              | ORD     | 0000007   | 3: 📭          | Сору о   | rder                     |                 | ee   | side Brew    | ery Ltd             | 29-Sep-2020 | 29-Sep-2020   | £ 64.29       |           | £ 26.15                 |              |      |
| •          |              | ORD     | 0000007   | 3: _          | Add On   | dor                      |                 | эп   | npbells Pri  | me Meat Ltd         | 01-Oct-2020 | 01-Oct-2020   | £ 518.40      |           | £ 109.00                |              |      |
| •          |              | ORD     | 0000007   | 3: 🦕          | Modify   | Order                    |                 | 4    | Quality Ra   | il Services Ltd     | 12-Nov-202  | 12-Nov-2020   | £ 240.00      |           | £ 240.00                |              |      |
| •          |              | ORD     | 0000007   | в: 🋴          | Remov    | e Order                  |                 | 4    | Quality Ra   | il Services Ltd     | 09-Oct-2020 | 09-Oct-2020   | £ 1,200.00    |           | £ 1,200.00              |              |      |
| •          | <u> </u>     | ORD     | 0000007   | в: ^          | Comple   | te Order                 |                 | a    | tford Desig  | n Services          | 14-Sep-2020 | 20-Nov-2020   | £ 50,868.00   |           | £ 50,868.00             |              |      |
| •          | <u> 1</u>    | ORD     | 0000007   | в:            | - compie |                          |                 | 4    | Quality Ra   | il Services Ltd     | 14-Sep-2020 | 14-Nov-2020   | £ 55,200.00   |           | £ 55,200.00             |              |      |
| •          |              | ORD     | 0000007   | в: 🌂          | View O   | rder                     |                 | 4    | Quality Ra   | il Services Ltd     | 08-Jun-2020 | 08-Jun-2020   | £ 2,620.25    |           | £ 2,620.25              |              |      |
| •          |              | ORD     | 0000007   | 3 🚔           | View so  | anned documents          |                 | bu   | lio Supply   | and Rental Services | 04-Aug-202  | 04-Aug-2020   | £ 3,260.62    |           | £ 3,260.62              |              |      |
| •          | <u>a</u>     | ORD     | 0000007   | 3: 🌥          | Attach   | scanned document         |                 | bu   | lio Supply   | and Rental Services | 04-Aug-202  | 04-Aug-2020   | £ 323.12      |           | £ 323.12                |              |      |
| •          |              | ORD     | 000007    | B: 🗳          | Preview  | r order 0000007835       |                 | ov   | es Consult   | tancy&Design Ltd    | 01-Sep-2020 | 01-Sep-2020   | £ 117.50      |           | £ 117.50                |              |      |
| •          |              | ORD     | 000007    | B: 🖾          | Downlo   | ad order 0000007835      | for final print | ov   | es Consult   | tancy&Design Ltd    | 01-Jun-2020 | 01-Jun-2020   | £ 94,000.00   |           | £ 11,750.00             |              |      |
| •          | <u>a</u>     | ORD     | 000007    | B: 🖂          | Email o  | rder 0000007835 to s     | upplier         | эр   | olon Furnite | ure Supplies        | 24-Aug-202  | 24-Aug-2020   | £ 120.00      |           | £ 120.00                |              |      |
| •          |              | ORD     | 000007    | B: 🖨          | Print/E  | mail current range       |                 | 4    | Quality Ra   | il Services Ltd     | 07-Sep-2020 | 07-Sep-2020   | £ 12,925.00   |           | £ 12,925.00             |              |      |
| •          |              | ORD     | 0000007   | B: 👘          | Deliver  | 000007835                |                 | ×    | auto Ltd     |                     | 15-Jun-2020 | 15-Jun-2020   | £ 7,050.00    |           | £ 7,050.00              |              |      |
| •          |              |         |           |               | Invoice  | 0000007835               |                 |      |              |                     |             |               |               |           |                         |              | •    |
| Outstandir | g            |         |           | Ð             | Release  | 0000007835               |                 |      |              |                     |             |               |               | H 4       | Pag                     | ge 1 of      | 2    |
| Clear filt | er 📡         |         |           | -             | Route a  | authorisation            |                 |      |              |                     |             | Deliver 🤢     | Invoice 📗     | Add 🚽     | Modify 👌                | / Remove 🕻   | ĸ    |
|            |              |         |           |               | Reques   | t authorisation notifica | ation           |      |              |                     |             |               |               |           |                         |              |      |
|            |              |         |           |               | Clear F  | ltor                     |                 |      |              |                     |             |               |               |           |                         |              |      |
|            |              |         |           | uk.           | Gical II |                          |                 |      |              |                     |             |               |               |           |                         |              |      |
|            |              |         |           | Σ             | Sum se   | ected cells              |                 |      |              |                     |             |               |               |           |                         |              |      |
|            |              |         |           | -             | Copy to  | Clipboard                |                 | •    |              |                     |             |               |               |           |                         |              |      |
|            |              |         |           | $\square$     | Column   | IS                       |                 | F.   |              |                     |             |               |               |           |                         |              |      |
|            |              |         |           |               | Window   | v                        |                 | •    |              |                     |             |               |               |           |                         |              |      |

Once the order's been released Clarity will automatically email an authorisation request to the chosen authoriser(s). Notice that the padlock has now disappeared off the *Released* status icon (highlighted below in yellow). If you now hover the mouse cursor over the dot in the *Authorised* column (highlighted below in blue) you will notice additional information has been added to the authorisation status of that document.

Also note that now the document has been released for authorisation the *Modify* and *Remove* buttons are now inactive for this document (highlighted below in green).

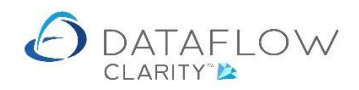

| 🙆 Dat  | taflow Clarity [P | urchase | Orders]                 |                               |              |                                     |             |               |              |           |                          | - 0         | ×      |
|--------|-------------------|---------|-------------------------|-------------------------------|--------------|-------------------------------------|-------------|---------------|--------------|-----------|--------------------------|-------------|--------|
|        |                   |         |                         |                               |              |                                     |             | Company Miles | Brown and So | ons & Co. | <ul> <li>User</li> </ul> | : COLIN CHA | PMAN * |
| Sales  | Ledger Sa         | les Ord | ers Purchase            | Ledger Purchase Orders        | Nominal Le   | lger Audit Timesheets Sy            | stem        |               |              |           |                          |             |        |
|        | <u>a</u>          |         |                         | a 🕺                           | a.a.t        |                                     |             |               |              |           |                          |             |        |
| Orders | Goods In          | voices  | Accruals Ap             | prove New                     | cXml Re      | porting                             |             |               |              |           |                          |             |        |
|        | Received          |         | Ór                      | ders Punchout Order Set       | up Wizard    | · • · ·                             |             |               |              |           |                          |             |        |
| Doc    | ument Process     | ing     | Autho                   | prisation Punchout            | All          | Reports                             |             |               |              |           |                          |             |        |
| Autho  | rised Released    | Туре    | Order Reference         | e Status                      | Account Code | Account Name                        | Date        | Due Date      | Amount       | Currency  | Amount O/S               | Attachments | La 🗞   |
| 0      |                   | ORD     | 0000007835              | Outstanding                   | 5M           | 5M Quality Rail Services Ltd        | 11-Nov-2020 | 11-Nov-2020   | £ 4,608.00   |           | £ 4,608.00               |             | Iters  |
| •      | Created by C      | OLIN C  | HAPMAN                  |                               | DBW001       | De Burgh Wine Merchants Ltd         | 03-Nov-2020 | 03-Nov-2020   | £ 333.60     |           | £ 333.60                 |             | μ.     |
|        | Released on 1     | 1-Nov-  | пармал<br>2020          |                               | DBW001       | De Burgh Wine Merchants Ltd         | 03-Nov-2020 | 03-Nov-2020   | £ 442.56     |           | £ 442.56                 |             |        |
|        | Waiting for I     | MARK S  | CHMIDT                  |                               | DBW001       | De Burgh Wine Merchants Ltd         | 03-Nov-2020 | 03-Nov-2020   | £ 699.59     |           | £ 699.59                 |             |        |
|        | You will be no    | DAMES : | SMITH<br>when the order | has been authorised           | DB0001       | Deeside Brewery Ltd                 | 29-Sep-2020 | 29-Sep-2020   | £ 64.29      |           | £ 26.15                  |             |        |
| •      |                   | ORD     | 0000007826              | Part Delivered, part invoiced | CPM001       | Campbells Prime Meat Ltd            | 01-Oct-2020 | 01-Oct-2020   | £ 518.40     |           | £ 109.00                 |             |        |
| 0      |                   | ORD     | 0000007825              | Outstanding                   | 5M           | 5M Quality Rail Services Ltd        | 12-Nov-2020 | 12-Nov-2020   | £ 240.00     |           | £ 240.00                 |             |        |
| 0      |                   | ORD     | 0000007823              | Outstanding                   | 5M           | 5M Quality Rail Services Ltd        | 09-Oct-2020 | 09-Oct-2020   | £ 1,200.00   |           | £ 1,200.00               |             |        |
| 0      | <u>B</u>          | ORD     | 0000007822              | Outstanding                   | BRAT         | Bratford Design Services            | 14-Sep-2020 | 20-Nov-2020   | £ 50,868.00  |           | £ 50,868.00              |             |        |
| 0      |                   | ORD     | 0000007821              | Outstanding                   | 5M           | 5M Quality Rail Services Ltd        | 14-Sep-2020 | 14-Nov-2020   | £ 55,200.00  |           | £ 55,200.00              |             |        |
| 0      |                   | ORD     | 0000007820              | Outstanding                   | 5M           | 5M Quality Rail Services Ltd        | 08-Jun-2020 | 08-Jun-2020   | £ 2,620.25   |           | £ 2,620.25               |             |        |
| 0      |                   | ORD     | 0000007819              | Outstanding                   | AUDIO        | Audio Supply and Rental Services bu | 04-Aug-2020 | 04-Aug-2020   | £ 3,260.62   |           | £ 3,260.62               |             |        |
| 0      |                   | ORD     | 0000007818              | Outstanding                   | AUDIO        | Audio Supply and Rental Services bu | 04-Aug-2020 | 04-Aug-2020   | £ 323.12     |           | £ 323.12                 |             |        |
| •      |                   | ORD     | 0000007817              | Outstanding                   | NOVES        | Noves Consultancy&Design Ltd        | 01-Sep-2020 | 01-Sep-2020   | £ 117.50     |           | £ 117.50                 |             |        |
| •      |                   | ORD     | 0000007816              | Part invoiced                 | NOVES        | Noves Consultancy&Design Ltd        | 01-Jun-2020 | 01-Jun-2020   | £ 94,000.00  |           | £ 11,750.00              |             |        |
| 0      | <u>B</u>          | ORD     | 000007815               | Outstanding                   | CAPLON       | Caplon Furniture Supplies           | 24-Aug-2020 | 24-Aug-2020   | £ 120.00     |           | £ 120.00                 |             |        |
| •      | B                 | ORD     | 0000007814              | Outstanding                   | 5M           | 5M Quality Rail Services Ltd        | 07-Sep-2020 | 07-Sep-2020   | £ 12,925.00  |           | £ 12,925.00              |             |        |
| 0      |                   | ORD     | 0000007812              | Outstanding                   | T00001       | Texauto Ltd                         | 15-Jun-2020 | 15-Jun-2020   | £ 7,050.00   |           | £ 7,050.00               |             |        |
| •      |                   |         |                         |                               |              |                                     |             |               |              |           |                          |             | •      |
| Outsta | inding            |         |                         |                               |              |                                     |             |               |              | нч        | Pag                      | e 1 of      | 2      |
| Clear  | r filter 📡        |         |                         |                               |              |                                     |             | Deliver 🚯     | Invoice 🔛    | Add 🚽     | Modify 🥖                 | Remove >    | ×      |
| L      | 11                |         |                         |                               |              |                                     |             |               |              |           |                          |             | _      |

Once the document has been authorised the authorisation requestor will receive an email notification confirmation that the document has now been authorised. An example of this email below:

| Image: Image: I | îE ↓ + F                   | Purchase Order 0000007835 ·                                | - 5M Quality Rai | l Services Ltd - Mess                      | age (HTML) 🦷 | · 🗹 – 🗆   | ×       |
|----------------------------------------------------------------------------------------------------|----------------------------|------------------------------------------------------------|------------------|--------------------------------------------|--------------|-----------|---------|
| R A R R R R R R R R R R R R R R R R R R                                                                                                    | eply<br>eply All<br>prward | Allocation rever<br>To Manager<br>Team Email<br>Team Email | Move             | Mark Unread<br>Categorize •<br>Follow Up • | Translate    | Q<br>Zoom |         |
| Delete                                                                                                    | Respond                    | Quick Steps 🕞                                              | Move             | Tags 🕞                                     | Editing      | Zoom      | ^       |
| To                                                                                                    | d 11/11/2020 10:           | <sup>35</sup><br>• 0000007835 - 5M Qu                      | ality Rail Se    | vices Ltd                                  |              |           |         |
| Purchase Order                                                                                                    | 0000007835                 | has been authorised by                                     | MARK SCI         | IMIDT:                                     |              |           | <b></b> |
| Entered by: 0                                                                                                    | COLIN CHAI                 | PMAN                                                       |                  |                                            |              |           |         |
| For company                                                                                                    | Miles Brown                | and Sons & Co.                                             |                  |                                            |              |           |         |
| Supplier: 5M                                                                                                    | Quality Rail S             | Services Ltd                                               |                  |                                            |              |           |         |
| Net Value: 3,                                                                                                    | 840.00                     |                                                            |                  |                                            |              |           |         |
| Click <u>here</u> to vie                                                                                                    | ew the docum               | lent                                                       |                  |                                            |              |           | •       |
| See more about                                                                                                    |                            |                                                            |                  |                                            |              |           | ^       |

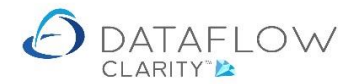

Document 7835 has now been authorised. The colour of the dot within the *Authorisation* column changes from yellow (pending authorisation) to green (authorised). If you hover the mouse cursor over the green dot the authorisation status information displays the updated information.

As the document is now authorised the *Deliver* and *Invoice* buttons are now active (highlighted below in orange), allowing you to progress the document to either of those stages.

The *Modify* and *Remove* options are not available due to the document being both released and authorised.

| 👌 Dataflow  | v Clarity [Pu | urchase  | Orders]         |                               |               |                                     |             |               |              |           |                          | - 0         | ×      |
|-------------|---------------|----------|-----------------|-------------------------------|---------------|-------------------------------------|-------------|---------------|--------------|-----------|--------------------------|-------------|--------|
|             |               |          |                 |                               |               |                                     | (           | Company Miles | Brown and So | ons & Co. | <ul> <li>User</li> </ul> | COLIN CHA   | PMAN * |
| Sales Ledg  | er Sa         | les Orde | ers Purchase    | Ledger Purchase Orders        | Nominal Le    | dger Audit Timesheets Sy            | stem        |               |              |           |                          |             |        |
|             | 😥 🖡           |          |                 | ک 👻                           | <i>0.1111</i> |                                     |             |               |              |           |                          |             |        |
| Orders G    | oods Inv      | voices   | Accruals App    | rove New                      | cXml Re       | porting                             |             |               |              |           |                          |             |        |
| Ret         | cerveu .      |          | Un              | Jers Punchout Order Set       | ip wizaru     |                                     |             |               |              |           |                          |             |        |
| Documer     | nt Processi   | ng       | Autho           | risation Punchout             | All           | Reports                             |             |               |              |           |                          |             |        |
| Authorised  | Released      | Туре     | Order Reference | Status                        | Account Code  | Account Name                        | Date        | Due Date      | Amount       | Currency  | Amount O/S               | Attachments | La 🏷   |
| •           | E             | ORD      | 000007835       | Outstanding                   | 5M            | 5M Quality Rail Services Ltd        | 11-Nov-2020 | 11-Nov-2020   | £ 4,608.00   |           | £ 4,608.00               |             | ilters |
| Crea        | ated by       | COLIN    | CHAPMAN         |                               | 0BW001        | De Burgh Wine Merchants Ltd         | 03-Nov-2020 | 03-Nov-2020   | £ 333.60     |           | £ 333.60                 |             |        |
| Rele        | eased or      | n 11-No  | v-2020          |                               | 0BW001        | De Burgh Wine Merchants Ltd         | 03-Nov-2020 | 03-Nov-2020   | £ 442.56     |           | £ 442.56                 |             |        |
| C Aut       | horised by    | / JAMES  | SMITH on 11-No  | ov-2020                       | 0BW001        | De Burgh Wine Merchants Ltd         | 03-Nov-2020 | 03-Nov-2020   | £ 699.59     |           | £ 699.59                 |             |        |
| ۰.          |               | MARK     | SCHMIDT on 11-  | Nov-2020                      | .)B0001       | Deeside Brewery Ltd                 | 29-Sep-2020 | 29-Sep-2020   | £ 64.29      |           | £ 26.15                  |             |        |
| ۰           |               | ORD      | 0000007826      | Part Delivered, part invoiced | CPM001        | Campbells Prime Meat Ltd            | 01-Oct-2020 | 01-Oct-2020   | £ 518.40     |           | £ 109.00                 |             |        |
| •           |               | ORD      | 0000007825      | Outstanding                   | 5M            | 5M Quality Rail Services Ltd        | 12-Nov-2020 | 12-Nov-2020   | £ 240.00     |           | £ 240.00                 |             |        |
| •           | <u>a</u>      | ORD      | 0000007823      | Outstanding                   | 5M            | 5M Quality Rail Services Ltd        | 09-Oct-2020 | 09-Oct-2020   | £ 1,200.00   |           | £ 1,200.00               |             |        |
| •           | <u>a</u>      | ORD      | 0000007822      | Outstanding                   | BRAT          | Bratford Design Services            | 14-Sep-2020 | 20-Nov-2020   | £ 50,868.00  |           | £ 50,868.00              |             |        |
| •           | <u>a</u>      | ORD      | 0000007821      | Outstanding                   | 5M            | 5M Quality Rail Services Ltd        | 14-Sep-2020 | 14-Nov-2020   | £ 55,200.00  |           | £ 55,200.00              |             |        |
| •           |               | ORD      | 000007820       | Outstanding                   | 5M            | 5M Quality Rail Services Ltd        | 08-Jun-2020 | 08-Jun-2020   | £ 2,620.25   |           | £ 2,620.25               |             |        |
| •           |               | ORD      | 0000007819      | Outstanding                   | AUDIO         | Audio Supply and Rental Services bu | 04-Aug-2020 | 04-Aug-2020   | £ 3,260.62   |           | £ 3,260.62               |             |        |
| 0           | <u>E</u>      | ORD      | 0000007818      | Outstanding                   | AUDIO         | Audio Supply and Rental Services bu | 04-Aug-2020 | 04-Aug-2020   | £ 323.12     |           | £ 323.12                 |             |        |
| ۰           |               | ORD      | 000007817       | Outstanding                   | NOVES         | Noves Consultancy&Design Ltd        | 01-Sep-2020 | 01-Sep-2020   | £ 117.50     |           | £ 117.50                 |             |        |
| •           |               | ORD      | 000007816       | Part invoiced                 | NOVES         | Noves Consultancy&Design Ltd        | 01-Jun-2020 | 01-Jun-2020   | £ 94,000.00  |           | £ 11,750.00              |             |        |
| •           | <u>B</u>      | ORD      | 000007815       | Outstanding                   | CAPLON        | Caplon Furniture Supplies           | 24-Aug-2020 | 24-Aug-2020   | £ 120.00     |           | £ 120.00                 |             |        |
| •           |               | ORD      | 000007814       | Outstanding                   | 5M            | 5M Quality Rail Services Ltd        | 07-Sep-2020 | 07-Sep-2020   | £ 12,925.00  |           | £ 12,925.00              |             |        |
| ٠           |               | ORD      | 0000007812      | Outstanding                   | T00001        | Texauto Ltd                         | 15-Jun-2020 | 15-Jun-2020   | £ 7,050.00   |           | £ 7,050.00               |             |        |
| •           |               |          |                 |                               |               |                                     |             |               |              |           |                          |             | •      |
| Outstanding | g             |          |                 |                               |               |                                     |             |               |              | н -       | Pag                      | e 1 of      | 2      |
| Clear filte | r 📡           |          |                 |                               |               |                                     |             | Deliver 🤢     | Invoice 🔜    | Add 🚽     | Modify 🥖                 | Remove      | ×      |
| L           | 41            |          |                 |                               |               |                                     |             |               |              | -         |                          |             |        |

Should changes to the Order be required after the document has been released and authorised you will need to reset the *Released* status by right-clicking on the document and choosing the option to *Hold* (highlighted below in green)

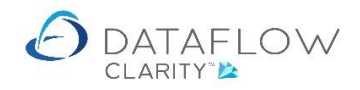

| 👌 Datafle  | w Clarity [Pu    | irchase | e Orders]       |                 |              |                      |                    |               |           |                    |             |               |              |           |             | - 0          | ×     |
|------------|------------------|---------|-----------------|-----------------|--------------|----------------------|--------------------|---------------|-----------|--------------------|-------------|---------------|--------------|-----------|-------------|--------------|-------|
|            |                  |         |                 |                 |              |                      |                    |               |           |                    |             | Company Miles | Brown and Se | ons & Co. | ▼ User      | r: COLIN CHA | APMAN |
| Sales Leo  | lger Sal         | es Ord  | lers Purchase   | Ledger          | Purc         | hase Orders          | Nomin              | al Ledger     | Audit     | Timesheets S       | /stem       |               |              |           |             |              |       |
| Orders R   | Goods Invectived | oices   | Accruals App    | prove<br>ders P | Nuncho       | lew<br>Jut Order Set | cXml<br>tup Wizard | Reporting     |           |                    |             |               |              |           |             |              |       |
| Docum      | ent Processi     | ng      | Autho           | risation        |              | Punchout             |                    | All Reports   |           |                    |             |               |              |           |             |              |       |
| Authorise  | d Released       | Туре    | Order Reference | Status          |              |                      | Account            | Code Accour   | nt Name   |                    | Date        | Due Date      | Amount       | Currency  | Amount O/S  | Attachments  | La 🕏  |
| •          |                  | ORD     | 0000007835      | Outstand        | lin 😞        | Refresh              |                    |               |           | vices Ltd          | 11-Nov-2020 | 11-Nov-2020   | £ 4,608.00   |           | £ 4,608.00  |              | Iters |
| •          |                  | ORD     | 0000007833      | Outstand        | lin 🦕        |                      |                    |               |           | chants Ltd         | 03-Nov-2020 | 03-Nov-2020   | £ 333.60     |           | £ 333.60    |              |       |
| •          |                  | ORD     | 0000007832      | Outstand        | lin 🦏        | New punch            | out order          |               |           | chants Ltd         | 03-Nov-2020 | 03-Nov-2020   | £ 442.56     |           | £ 442.56    |              |       |
| •          |                  | ORD     | 0000007831      | Outstand        | lin 🗈        | Quick order          |                    |               |           | chants Ltd         | 03-Nov-2020 | 03-Nov-2020   | £ 699.59     |           | £ 699.59    |              |       |
| •          |                  | ORD     | 000007830       | Part Deliv      | ve 🗈         | Copy order           |                    |               |           | :d                 | 29-Sep-2020 | 29-Sep-2020   | £ 64.29      |           | £ 26.15     |              |       |
| •          |                  | ORD     | 0000007826      | Part Deliv      | ve 👍         | Add Order            |                    |               |           | eat Ltd            | 01-Oct-2020 | 01-Oct-2020   | £ 518.40     |           | £ 109.00    |              |       |
| •          |                  | ORD     | 0000007825      | Outstand        | lin 🥖        | Modify Orde          | er                 |               |           | vices Ltd          | 12-Nov-2020 | 12-Nov-2020   | £ 240.00     |           | £ 240.00    |              |       |
| •          | <u>B</u>         | ORD     | 0000007823      | Outstand        | lin $\times$ | Remove Ore           | der                |               |           | vices Ltd          | 09-Oct-2020 | 09-Oct-2020   | £ 1,200.00   |           | £ 1,200.00  |              |       |
| •          |                  | ORD     | 0000007822      | Outstand        | lin          | Complete O           | rder               |               |           | rvices             | 14-Sep-2020 | 20-Nov-2020   | £ 50,868.00  |           | £ 50,868.00 |              |       |
| •          | <u></u>          | ORD     | 0000007821      | Outstand        | lin 👝        | View Order           |                    |               |           | vices Ltd          | 14-Sep-2020 | 14-Nov-2020   | £ 55,200.00  |           | £ 55,200.00 |              |       |
| •          |                  | ORD     | 0000007820      | Outstand        | lin 🔊        | View scann           | ed docume          | ots           |           | vices Ltd          | 08-Jun-2020 | 08-Jun-2020   | £ 2,620.25   |           | £ 2,620.25  |              |       |
| •          |                  | ORD     | 0000007819      | Outstand        | lin 🗽        | Attach scan          | ned docum          | hent          |           | tental Services bu | 04-Aug-2020 | 04-Aug-2020   | £ 3,260.62   |           | £ 3,260.62  |              |       |
| •          |                  | ORD     | 0000007818      | Outstand        | lin          |                      |                    |               |           | tental Services bu | 04-Aug-2020 | 04-Aug-2020   | £ 323.12     |           | £ 323.12    |              |       |
| •          |                  | ORD     | 0000007817      | Outstand        | lin 🗳        | Preview ord          | ler 000000         | 7835          |           | &Design Ltd        | 01-Sep-2020 | 01-Sep-2020   | £ 117.50     |           | £ 117.50    |              |       |
| •          |                  | ORD     | 0000007816      | Part invoi      | ic 🎽         | Download o           | rder 00000         | 007835 for fi | nal print | &Design Ltd        | 01-Jun-2020 | 01-Jun-2020   | £ 94,000.00  |           | £ 11,750.00 |              |       |
| •          | <u></u>          | ORD     | 0000007815      | Outstand        | lin 🞽        | Email order          | 00000078           | 35 to supplie | er        | upplies            | 24-Aug-2020 | 24-Aug-2020   | £ 120.00     |           | £ 120.00    |              |       |
| •          |                  | ORD     | 0000007814      | Outstand        | lin 🎒        | Print/Email          | current rar        | nge           |           | vices Ltd          | 07-Sep-2020 | 07-Sep-2020   | £ 12,925.00  |           | £ 12,925.00 |              |       |
| •          |                  | ORD     | 0000007812      | Outstand        | lin 🤨        | Deliver 000          | 0007835            |               |           |                    | 15-Jun-2020 | 15-Jun-2020   | £ 7,050.00   |           | £ 7,050.00  |              |       |
| •          |                  |         |                 |                 |              | Invoice 000          | 0007835            |               |           |                    |             |               |              |           |             |              | •     |
| Outstandi  | ng               |         |                 |                 | Ð            | Hold 00000           | 07835              |               |           | 7                  |             |               |              | H H       | н Pag       | je 1 of      | f 2   |
| Clear filt | er 📡             |         |                 |                 | K            | Clear filter         |                    |               |           | -                  |             | Deliver 🤹     | Invoice 🔡    | Add 🚽     | Modify 🖉    | Remove       | ×     |
|            |                  |         |                 |                 | Σ            | Sum selecte          | ed cells           |               |           |                    |             |               |              |           |             |              |       |
|            |                  |         |                 |                 | 1            | Copy to Clip         | oboard             |               |           | •                  |             |               |              |           |             |              |       |
|            |                  |         |                 |                 |              | Columns              |                    |               |           | •                  |             |               |              |           |             |              |       |
|            |                  |         |                 |                 |              | Window               |                    |               |           | •                  |             |               |              |           |             |              |       |

Having held the document, you will see that the padlock symbol has returned to the *Released* and the *Authorised* dot colour has reverted back to yellow. Also note that the *Modify* and *Remove* options are now active for this document (highlighted below in green).

| 🙆 Dataf  | low Clarity [P        | urchase | Orders]       |                   |                            |                     |          |            |                    |                |               |              |           |             | - 0         | >     |
|----------|-----------------------|---------|---------------|-------------------|----------------------------|---------------------|----------|------------|--------------------|----------------|---------------|--------------|-----------|-------------|-------------|-------|
|          |                       |         |               |                   |                            |                     |          |            |                    |                | Company Miles | Brown and Se | ons & Co. | ▼ Use       | r: COLIN CH | APMAN |
| Sales Le | edger Sa              | les Ord | ers Purcha    | ise Ledger        | Purchase Orders            | Nominal L           | edger    | Audit      | Timesheets         | System         |               |              |           |             |             |       |
| Orders   | Goods Inv<br>Received | voices  | Accruals A    | Approve<br>Orders | New<br>Punchout Order Setu | cXml R<br>up Wizard | eporting |            |                    |                |               |              |           |             |             |       |
| Docur    | ment Processi         | ing     | Aut           | thorisation       | Punchout                   | A                   | Reports  |            |                    |                |               |              |           |             |             |       |
| Authoris | ed Released           | Туре    | Order Referer | nce Status        |                            | Account Cod         | e Accour | it Name    |                    | Date           | Due Date      | Amount       | Currency  | Amount O/S  | Attachments | La    |
| 0        |                       | ORD     | 0000007835    | Outstar           | ıding                      | 5M                  | 5M Qu    | ality Rail | Services Ltd       | 11-Nov-2020    | 11-Nov-2020   | £ 4,608.00   |           | £ 4,608.00  |             |       |
| ۰        |                       | ORD     | 000007833     | Outstar           | ıding                      | DBW001              | De Bur   | gh Wine    | Merchants Ltd      | 03-Nov-2020    | 03-Nov-2020   | £ 333.60     |           | £ 333.60    |             |       |
| •        |                       | ORD     | 000007832     | Outstar           | ıding                      | DBW001              | De Bur   | gh Wine    | Merchants Ltd      | 03-Nov-2020    | 03-Nov-2020   | £ 442.56     |           | £ 442.56    |             |       |
| ۰        |                       | ORD     | 000007831     | Outstar           | ıding                      | DBW001              | De Bur   | gh Wine    | Merchants Ltd      | 03-Nov-2020    | 03-Nov-2020   | £ 699.59     |           | £ 699.59    |             |       |
| •        |                       | ORD     | 000007830     | Part De           | livered, part invoiced     | DB0001              | Deesid   | e Brewe    | ry Ltd             | 29-Sep-2020    | 29-Sep-2020   | £ 64.29      |           | £ 26.15     |             |       |
| •        |                       | ORD     | 000007826     | Part De           | livered, part invoiced     | CPM001              | Campb    | ells Prin  | ne Meat Ltd        | 01-Oct-2020    | 01-Oct-2020   | £ 518.40     |           | £ 109.00    |             |       |
| 0        |                       | ORD     | 000007825     | Outstar           | ıding                      | 5M                  | 5M Qu    | ality Rail | Services Ltd       | 12-Nov-2020    | 12-Nov-2020   | £ 240.00     |           | £ 240.00    |             |       |
| 0        | <u></u>               | ORD     | 000007823     | Outstar           | nding                      | 5M                  | 5M Qu    | ality Rail | Services Ltd       | 09-Oct-2020    | 09-Oct-2020   | £ 1,200.00   |           | £ 1,200.00  |             |       |
| 0        | <u>E</u>              | ORD     | 0000007822    | Outstar           | ıding                      | BRAT                | Bratfor  | d Desigr   | n Services         | 14-Sep-2020    | 20-Nov-2020   | £ 50,868.00  |           | £ 50,868.00 |             |       |
| 0        | <u></u>               | ORD     | 000007821     | Outstar           | nding                      | 5M                  | 5M Qu    | ality Rail | Services Ltd       | 14-Sep-2020    | 14-Nov-2020   | £ 55,200.00  |           | £ 55,200.00 |             |       |
| 0        |                       | ORD     | 000007820     | Outstar           | ıding                      | 5M                  | 5M Qu    | ality Rail | Services Ltd       | 08-Jun-2020    | 08-Jun-2020   | £ 2,620.25   |           | £ 2,620.25  |             |       |
| 0        |                       | ORD     | 000007819     | Outstar           | ıding                      | AUDIO               | Audio    | Supply a   | nd Rental Services | bu 04-Aug-2020 | 04-Aug-2020   | £ 3,260.62   |           | £ 3,260.62  |             |       |
| 0        | <u>a</u>              | ORD     | 000007818     | Outstar           | ıding                      | AUDIO               | Audio :  | Supply a   | nd Rental Services | bu 04-Aug-2020 | 04-Aug-2020   | £ 323.12     |           | £ 323.12    |             |       |
| ۰        |                       | ORD     | 000007817     | Outstar           | ıding                      | NOVES               | Noves    | Consulta   | ancy&Design Ltd    | 01-Sep-2020    | 01-Sep-2020   | £ 117.50     |           | £ 117.50    |             |       |
| ۰        |                       | ORD     | 000007816     | Part inv          | roiced                     | NOVES               | Noves    | Consulta   | ancy&Design Ltd    | 01-Jun-2020    | 01-Jun-2020   | £ 94,000.00  |           | £ 11,750.00 |             |       |
| 0        | <u></u>               | ORD     | 000007815     | Outstar           | ıding                      | CAPLON              | Caplon   | Furnitu    | re Supplies        | 24-Aug-2020    | 24-Aug-2020   | £ 120.00     |           | £ 120.00    |             |       |
| ۰        |                       | ORD     | 0000007814    | Outstar           | ıding                      | 5M                  | 5M Qu    | ality Rail | Services Ltd       | 07-Sep-2020    | 07-Sep-2020   | £ 12,925.00  |           | £ 12,925.00 |             |       |
| ۰        |                       | ORD     | 0000007812    | Outstar           | ıding                      | T00001              | Texaut   | o Ltd      |                    | 15-Jun-2020    | 15-Jun-2020   | £ 7,050.00   |           | £ 7,050.00  |             |       |
|          |                       |         |               |                   | Ш                          |                     |          |            |                    |                |               |              |           |             |             | •     |
| Jutstand | ding                  |         |               |                   |                            |                     |          |            |                    |                |               |              | H 4       | н Pa        | ge 1 of     | f 2   |
| Clear f  | ilter 📡               |         |               |                   |                            |                     |          |            |                    |                | Deliver 😥     | Invoice 🔜    | Add 🚽     | Modify      | Remove      | ×     |

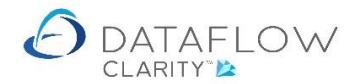

Setting the document to Held reverts the authorisation status to unauthorised. Hovering the mouse cursor over the yellow dot in the *Authorised* column will show the new authorisation status information (see image below). Note that the previously displayed authorisation information has been removed.

At this point amendments may be made to the order and the order resent for authorisation. To resend the order for authorisation simply release the order using the right click option as before. The same authorisation process described above is repeated.

| 🙆 Datafi  | ow Clarity [Pi | urchase | Orders]         |                               |              |                                     |             |               |              |          |                          | - 0         | ×      |
|-----------|----------------|---------|-----------------|-------------------------------|--------------|-------------------------------------|-------------|---------------|--------------|----------|--------------------------|-------------|--------|
|           |                |         |                 |                               |              |                                     |             | Company Miles | Brown and So | ns & Co. | <ul> <li>User</li> </ul> | COLIN CHA   | PMAN * |
| Sales Le  | dger Sal       | es Ord  | ers Purchase    | Ledger Purchase Orders        | Nominal Le   | dger Audit Timesheets Sy            | stem        |               |              |          |                          |             |        |
|           | <b>@</b>       |         |                 | e 🕷 🖉                         | 0X66L        |                                     |             |               |              |          |                          |             |        |
| Orders    | Goods Inv      | roices  | Accruals App    | rove New                      | cXml Re      | porting                             |             |               |              |          |                          |             |        |
|           | leceiveu       |         | UN .            | iers Functiout Order Set      | up wizaru    |                                     |             |               |              |          |                          |             |        |
| Docum     | ent Processi   | ng      | Autho           | risation Punchout             | All          | Reports                             |             | 1             | 1            |          |                          |             |        |
| Authoris  | ed Released    | Туре    | Order Reference | Status                        | Account Code | Account Name                        | Date        | Due Date      | Amount       | Currency | Amount O/S               | Attachments | La 🗞   |
| •         |                | ORD     | 000007835       | Outstanding                   | 5M           | 5M Quality Rail Services Ltd        | 11-Nov-2020 | 11-Nov-2020   | £ 4,608.00   |          | £ 4,608.00               |             | ilter  |
| • Ci      | reated by C    |         | CHAPMAN         |                               | BW001        | De Burgh Wine Merchants Ltd         | 03-Nov-2020 | 03-Nov-2020   | £ 333.60     |          | £ 333.60                 |             |        |
| •         | ounieu by c    |         | , MAPMAN        |                               | BW001        | De Burgh Wine Merchants Ltd         | 03-Nov-2020 | 03-Nov-2020   | £ 442.56     |          | £ 442.56                 |             | _      |
| •         | 1              | ORD     | 0000007831      | Outstanding                   | DBW001       | De Burgh Wine Merchants Ltd         | 03-Nov-2020 | 03-Nov-2020   | £ 699.59     |          | £ 699.59                 |             |        |
| •         |                | ORD     | 000007830       | Part Delivered, part invoiced | DB0001       | Deeside Brewery Ltd                 | 29-Sep-2020 | 29-Sep-2020   | £ 64.29      |          | £ 26.15                  |             | _      |
| •         |                | ORD     | 000007826       | Part Delivered, part invoiced | CPM001       | Campbells Prime Meat Ltd            | 01-Oct-2020 | 01-Oct-2020   | £ 518.40     |          | £ 109.00                 |             |        |
| •         |                | ORD     | 0000007825      | Outstanding                   | 5M           | 5M Quality Rail Services Ltd        | 12-Nov-2020 | 12-Nov-2020   | £ 240.00     |          | £ 240.00                 |             | _      |
| •         | <u></u>        | ORD     | 0000007823      | Outstanding                   | 5M           | 5M Quality Rail Services Ltd        | 09-Oct-2020 | 09-Oct-2020   | £ 1,200.00   |          | £ 1,200.00               |             |        |
| •         | <u>B</u>       | ORD     | 0000007822      | Outstanding                   | BRAT         | Bratford Design Services            | 14-Sep-2020 | 20-Nov-2020   | £ 50,868.00  |          | £ 50,868.00              |             |        |
| •         |                | ORD     | 0000007821      | Outstanding                   | 5M           | 5M Quality Rail Services Ltd        | 14-Sep-2020 | 14-Nov-2020   | £ 55,200.00  |          | £ 55,200.00              |             |        |
| •         |                | ORD     | 0000007820      | Outstanding                   | 5M           | 5M Quality Rail Services Ltd        | 08-Jun-2020 | 08-Jun-2020   | £ 2,620.25   |          | £ 2,620.25               |             |        |
| •         |                | ORD     | 0000007819      | Outstanding                   | AUDIO        | Audio Supply and Rental Services bu | 04-Aug-2020 | 04-Aug-2020   | £ 3,260.62   |          | £ 3,260.62               |             |        |
| •         | <u> </u>       | ORD     | 000007818       | Outstanding                   | AUDIO        | Audio Supply and Rental Services bu | 04-Aug-2020 | 04-Aug-2020   | £ 323.12     |          | £ 323.12                 |             |        |
| •         |                | ORD     | 000007817       | Outstanding                   | NOVES        | Noves Consultancy&Design Ltd        | 01-Sep-2020 | 01-Sep-2020   | £ 117.50     |          | £ 117.50                 |             |        |
| •         |                | ORD     | 000007816       | Part invoiced                 | NOVES        | Noves Consultancy&Design Ltd        | 01-Jun-2020 | 01-Jun-2020   | £ 94,000.00  |          | £ 11,750.00              |             |        |
| •         | <u> 1</u>      | ORD     | 0000007815      | Outstanding                   | CAPLON       | Caplon Furniture Supplies           | 24-Aug-2020 | 24-Aug-2020   | £ 120.00     |          | £ 120.00                 |             |        |
| •         |                | ORD     | 0000007814      | Outstanding                   | 5M           | 5M Quality Rail Services Ltd        | 07-Sep-2020 | 07-Sep-2020   | £ 12,925.00  |          | £ 12,925.00              |             |        |
| •         |                | ORD     | 0000007812      | Outstanding                   | T00001       | Texauto Ltd                         | 15-Jun-2020 | 15-Jun-2020   | £ 7,050.00   |          | £ 7,050.00               |             |        |
| •         |                |         |                 |                               |              |                                     |             |               |              |          |                          |             | •      |
| Outstand  | ing            |         |                 |                               |              |                                     |             |               |              | H 4      | Pag                      | e 1 of      | 2      |
| Clear fil | ter 📡          |         |                 |                               |              |                                     |             | Deliver 🕸     | Invoice 📄    | Add 🚽    | Modify 🥖                 | Remove 🕻    | ×      |
|           |                |         |                 |                               |              |                                     |             |               |              |          |                          |             | _      |

If the document has been released but it's neither been approved or rejected you can resend the document for authorisation manually by using the right-click *Send authorisation request* option highlighted below in green. Clarity will send new authorisation email requests to the eligible authorisers.

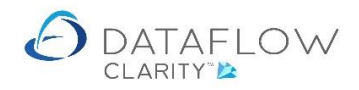

| 👌 Datafl | ow Clarity [P        | urchase | Orders]  |           |                  |                            |                     |          |            |                   |       |             |               |              |           |                         | - 0         | :          |
|----------|----------------------|---------|----------|-----------|------------------|----------------------------|---------------------|----------|------------|-------------------|-------|-------------|---------------|--------------|-----------|-------------------------|-------------|------------|
|          |                      |         |          |           |                  |                            |                     |          |            |                   |       | (           | Company Miles | Brown and So | ons & Co. | <ul> <li>Use</li> </ul> | r: COLIN CH | АРМА       |
| Sales Le | dger Sa              | les Ord | ers Pu   | ırchase   | Ledg             | ger Purchase Orders        | Nominal L           | edger    | Audit      | t Timesheets      | Sy    | stem        |               |              |           |                         |             |            |
| Ð        | <b>6</b>             |         |          | e         |                  | <b>8</b>                   | olati               |          |            |                   |       |             |               |              |           |                         |             |            |
| Orders   | Goods In<br>Received | voices  | Accruals | App<br>Or | prove            | New<br>Punchout Order Set  | cXml F<br>up Wizard | Reportir | g          |                   |       |             |               |              |           |                         |             |            |
| Docun    | nent Process         | ing     |          | Autho     | orisati          | ion Punchout               | A                   | ll Repor | ts         |                   |       |             |               |              |           |                         |             |            |
| Authoris | ed Released          | Туре    | Order Re | ference   | e Sta            | itus                       | Account Cod         | le Acco  | unt Nam    | ie                |       | Date        | Due Date      | Amount       | Currency  | Amount O/S              | Attachments | La         |
| 0        |                      | ORD     | 0000007  | 7835      | -                |                            | <b>F</b> 14         |          | Juality Ra | ail Services Ltd  |       | 11-Nov-2020 | 11-Nov-2020   | £ 4,608.00   |           | £ 4,608.00              |             |            |
| ۰        |                      | ORD     | 0000007  | 7833      | 5 F              | Refresh                    |                     |          | urgh Wir   | ne Merchants Ltd  |       | 03-Nov-2020 | 03-Nov-2020   | £ 333.60     |           | £ 333.60                |             |            |
| ۰        |                      | ORD     | 0000007  | 7832      | <b>∛</b> 1 №     | New punch out order        |                     |          | urgh Wir   | ne Merchants Ltd  |       | 03-Nov-2020 | 03-Nov-2020   | £ 442.56     |           | £ 442.56                |             |            |
| ۰        |                      | ORD     | 0000007  | 7831      |                  | Quick order                |                     |          | urgh Wir   | ne Merchants Ltd  |       | 03-Nov-2020 | 03-Nov-2020   | £ 699.59     |           | £ 699.59                |             |            |
| ۰        |                      | ORD     | 0000007  | 7830      | • o              | Copy order                 |                     |          | ide Brew   | very Ltd          |       | 29-Sep-2020 | 29-Sep-2020   | £ 64.29      |           | £ 26.15                 |             |            |
| ۰        |                      | ORD     | 0000007  | 7826      |                  | Add Order                  |                     |          | obells Pri | ime Meat Ltd      |       | 01-Oct-2020 | 01-Oct-2020   | £ 518.40     |           | £ 109.00                |             |            |
| 0        |                      | ORD     | 0000007  | 7825      | /                | Nodify Order               |                     |          | uality Ra  | ail Services Ltd  |       | 12-Nov-2020 | 12-Nov-2020   | £ 240.00     |           | £ 240.00                |             |            |
| 0        | <u>a</u>             | ORD     | 0000007  | 7823      | ×F               | Remove Order               |                     |          | uality Ra  | ail Services Ltd  |       | 09-Oct-2020 | 09-Oct-2020   | £ 1,200.00   |           | £ 1,200.00              |             |            |
| 0        | <u>a</u>             | ORD     | 0000007  | 7822      |                  | Complete Order             |                     |          | ord Desi   | ign Services      |       | 14-Sep-2020 | 20-Nov-2020   | £ 50,868.00  |           | £ 50,868.00             |             |            |
| 0        | <u> 1</u>            | ORD     | 0000007  | 7821      |                  | 6 0-d                      |                     |          | uality Ra  | ail Services Ltd  |       | 14-Sep-2020 | 14-Nov-2020   | £ 55,200.00  |           | £ 55,200.00             |             |            |
| 0        |                      | ORD     | 0000007  | 7820      |                  | view Order                 |                     |          | uality Ra  | ail Services Ltd  |       | 08-Jun-2020 | 08-Jun-2020   | £ 2,620.25   |           | £ 2,620.25              |             |            |
| 0        |                      | ORD     | 0000007  | 7819      |                  | view scanned documents     |                     |          | o Supply   | and Rental Servi  | es bu | 04-Aug-2020 | 04-Aug-2020   | £ 3,260.62   |           | £ 3,260.62              |             |            |
| 0        | <u> </u>             | ORD     | 0000007  | 7818      | × ^              | Attach scanned document    |                     |          | Supply     | and Rental Servi  | es bu | 04-Aug-2020 | 04-Aug-2020   | £ 323.12     |           | £ 323.12                |             |            |
| ۰        |                      | ORD     | 0000007  | 7817      | ۹ <mark>ک</mark> | Preview order 0000007835   | 5                   |          | s Consul   | ltancy&Design Ltd |       | 01-Sep-2020 | 01-Sep-2020   | £ 117.50     |           | £ 117.50                |             |            |
| ۰        |                      | ORD     | 0000007  | 7816 I    | <u>ک</u>         | Download order 00000078    | 35 for final p      | rint     | s Consul   | ltancy&Design Ltd |       | 01-Jun-2020 | 01-Jun-2020   | £ 94,000.00  |           | £ 11,750.00             |             |            |
| 0        | <u> 1</u>            | ORD     | 0000007  | 7815      | <b>Z</b>         | Email order 0000007835 t   | o supplier          |          | on Furnit  | ture Supplies     |       | 24-Aug-2020 | 24-Aug-2020   | £ 120.00     |           | £ 120.00                |             |            |
| ۰        |                      | ORD     | 0000007  | 7814      | <b>3</b> F       | Print/Email current range  |                     |          | uality Ra  | ail Services Ltd  |       | 07-Sep-2020 | 07-Sep-2020   | £ 12,925.00  |           | £ 12,925.00             |             |            |
| ۰        |                      | ORD     | 0000007  | 7812      | <u>ی</u>         | Deliver 0000007835         |                     |          | uto Ltd    |                   |       | 15-Jun-2020 | 15-Jun-2020   | £ 7,050.00   |           | £ 7,050.00              |             |            |
| •        |                      |         |          |           | I I              | Invoice 0000007835         |                     |          |            |                   |       |             |               |              |           |                         |             | •          |
| Outstand | ling                 |         |          |           | э. н             | Hold 0000007835            |                     |          |            |                   |       |             |               |              | 14 4      | Pag                     | ge 1 of     | <i>i</i> 2 |
| Clear fi | lter 📡               |         |          |           | an F             | Route authorisation        |                     |          |            |                   |       |             | Deliver 🦚     | Invoice 📄    | Add 🚽     | Modify 🔬                | Remove      | ×          |
|          |                      |         |          | =         |                  | Request authorisation noti | fication            |          |            |                   |       |             |               |              |           |                         |             | _          |
|          |                      |         |          | 5         | <b>2</b> s       | Send authorisation reques  | t                   |          |            |                   |       |             |               |              |           |                         |             |            |
|          |                      |         |          |           | TR C             | Clear filter               |                     |          |            |                   |       |             |               |              |           |                         |             |            |
|          |                      |         |          |           | Σs               | Sum selected cells         |                     |          |            |                   |       |             |               |              |           |                         |             |            |
|          |                      |         |          |           | <u>ه</u>         | Copy to Clipboard          |                     | ,        |            |                   |       |             |               |              |           |                         |             |            |
|          |                      |         |          |           | m                | Columns                    |                     |          |            |                   |       |             |               |              |           |                         |             |            |
|          |                      |         |          |           |                  | Nindow                     |                     | ,        |            |                   |       |             |               |              |           |                         |             |            |

Should the authorisation request be rejected the dot within the *Authorised* column will change from yellow to red (highlighted below in yellow). The authorisation information displayed when hovering the mouse over the authorisation dot reflects the change in status and the reason for authorisation rejection.

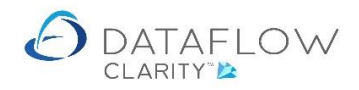

| ders Good<br>Receive<br>Document Pr<br>thorised Rel<br>Created<br>Modifiee | ds y COLIN<br>d by COLIN<br>ed on 11-Nov                         | e Order Reference<br>0 000007835<br>CHAPMAN | Punchout Order Set:<br>Punchout Order Set:<br>Punchout | cXml<br>up Wizard All<br>Account Code | Porting<br>Reports<br>Account Name  |             |             | 1           |                   |             |    |
|----------------------------------------------------------------------------|------------------------------------------------------------------|---------------------------------------------|--------------------------------------------------------|---------------------------------------|-------------------------------------|-------------|-------------|-------------|-------------------|-------------|----|
| Created<br>Modified                                                        | eleased Type<br>ORI<br>d by COLIN<br>ed by COLIN<br>ed on 11-Nov | Order Reference<br>0 000007835<br>CHAPMAN   | Status<br>Outstanding                                  | Account Code                          | Account Name                        |             |             | 1           |                   | 1           |    |
| Created<br>Modified                                                        | d by COLIN<br>d by COLIN<br>ed by COLIN<br>ed on 11-Nov          | D 0000007835<br>CHAPMAN                     | Outstanding                                            |                                       |                                     | Date        | Due Date    | Amount Cu   | rrency Amount O/S | Attachments | La |
| Created<br>Modified                                                        | d by COLIN<br>ed by COLIN<br>ed on 11-Nov                        | CHAPMAN                                     |                                                        | 5M                                    | 5M Quality Rail Services Ltd        | 11-Nov-2020 | 11-Nov-2020 | £ 4,608.00  | £ 4,608.00        |             |    |
| Modified                                                                   | ed by COLIN<br>ed on 11-Nov                                      |                                             |                                                        | DBW001                                | De Burgh Wine Merchants Ltd         | 03-Nov-2020 | 03-Nov-2020 | £ 333.60    | £ 333.60          |             | -1 |
| Release.                                                                   | cu on in ino                                                     | CHAPMAN                                     |                                                        | DBW001                                | De Burgh Wine Merchants Ltd         | 03-Nov-2020 | 03-Nov-2020 | £ 442.56    | £ 442.56          |             |    |
| Rejected                                                                   | ed by JAMES                                                      | SMITH on 11-Nov                             | -2020                                                  | DBW001                                | De Burgh Wine Merchants Ltd         | 03-Nov-2020 | 03-Nov-2020 | £ 699.59    | £ 699.59          |             |    |
| You will                                                                   | II be notified                                                   | d when the order                            | has been authorised                                    | DB0001                                | Deeside Brewery Ltd                 | 29-Sep-2020 | 29-Sep-2020 | £ 64.29     | £ 26.15           |             |    |
| Not requi                                                                  | uired                                                            | 50110 11 100 2020                           | 10:34:35                                               | CPM001                                | Campbells Prime Meat Ltd            | 01-Oct-2020 | 01-Oct-2020 | £ 518.40    | £ 109.00          |             |    |
| •                                                                          | CRI ORI                                                          | D 0000007825                                | Outstanding                                            | 5M                                    | 5M Quality Rail Services Ltd        | 12-Nov-2020 | 12-Nov-2020 | £ 240.00    | £ 240.00          |             |    |
| •                                                                          | CRI ORI                                                          | D 0000007823                                | Outstanding                                            | 5M                                    | 5M Quality Rail Services Ltd        | 09-Oct-2020 | 09-Oct-2020 | £ 1,200.00  | £ 1,200.00        |             |    |
| •                                                                          | Der Ori                                                          | D 0000007822                                | Outstanding                                            | BRAT                                  | Bratford Design Services            | 14-Sep-2020 | 20-Nov-2020 | £ 50,868.00 | £ 50,868.00       |             |    |
| •                                                                          | Der Ori                                                          | D 0000007821                                | Outstanding                                            | 5M                                    | 5M Quality Rail Services Ltd        | 14-Sep-2020 | 14-Nov-2020 | £ 55,200.00 | £ 55,200.00       |             |    |
| •                                                                          | CRI ORI                                                          | D 0000007820                                | Outstanding                                            | 5M                                    | 5M Quality Rail Services Ltd        | 08-Jun-2020 | 08-Jun-2020 | £ 2,620.25  | £ 2,620.25        |             |    |
| •                                                                          | CRI ORI                                                          | D 0000007819                                | Outstanding                                            | AUDIO                                 | Audio Supply and Rental Services bu | 04-Aug-2020 | 04-Aug-2020 | £ 3,260.62  | £ 3,260.62        |             |    |
| •                                                                          | DRI ORI                                                          | D 0000007818                                | Outstanding                                            | AUDIO                                 | Audio Supply and Rental Services bu | 04-Aug-2020 | 04-Aug-2020 | £ 323.12    | £ 323.12          |             |    |
| •                                                                          | CRI ORI                                                          | D 0000007817                                | Outstanding                                            | NOVES                                 | Noves Consultancy&Design Ltd        | 01-Sep-2020 | 01-Sep-2020 | £ 117.50    | £ 117.50          |             |    |
| •                                                                          | ORI                                                              | D 0000007816                                | Part invoiced                                          | NOVES                                 | Noves Consultancy&Design Ltd        | 01-Jun-2020 | 01-Jun-2020 | £ 94,000.00 | £ 11,750.00       |             |    |
| •                                                                          | CRI ORI                                                          | D 0000007815                                | Outstanding                                            | CAPLON                                | Caplon Furniture Supplies           | 24-Aug-2020 | 24-Aug-2020 | £ 120.00    | £ 120.00          |             |    |
| •                                                                          | CRI ORI                                                          | D 0000007814                                | Outstanding                                            | 5M                                    | 5M Quality Rail Services Ltd        | 07-Sep-2020 | 07-Sep-2020 | £ 12,925.00 | £ 12,925.00       |             |    |
| •                                                                          | ORI                                                              | D 0000007812                                | Outstanding                                            | T00001                                | Texauto Ltd                         | 15-Jun-2020 | 15-Jun-2020 | £ 7,050.00  | £ 7,050.00        |             |    |
|                                                                            |                                                                  |                                             |                                                        |                                       |                                     |             |             |             |                   |             | F  |
| tstanding                                                                  |                                                                  |                                             |                                                        |                                       |                                     |             |             | н           | н н н Рас         | ge 1 of     | 2  |

The authorisation requester will also receive an email advising them that the request has been rejected and the reason for rejection. An example of this email below:

| 🞽 🖯 ් ර                                                                                         | <b>↑</b> ↓ ≠ | Purchase Order Authorisi | ation Rejection -  | Message (Plain Text | )         | ? 📧  | - 🗆 | × |  |  |  |
|-------------------------------------------------------------------------------------------------|--------------|--------------------------|--------------------|---------------------|-----------|------|-----|---|--|--|--|
| FILE MESSA                                                                                      | AGE          |                          |                    |                     |           |      |     |   |  |  |  |
|                                                                                                 | Reply        | Allocation rever         | <b>V</b>           | Ark Unread          | ał 🗥      | Q    |     |   |  |  |  |
| Delete                                                                                          | Reply All    | To Manager •             | Move 🎽             | Categorize *        | Translate | Zoom |     |   |  |  |  |
|                                                                                                 | Forward      |                          | - 11 <sup>11</sup> | Follow Up *         | - 6-      | -    |     |   |  |  |  |
| Delete                                                                                          | Kespond      | Quick Steps 14           | Nove               | lags is             | Editing   | Zoom |     | ^ |  |  |  |
| Wee 11/11/2020 10:55                                                                            |              |                          |                    |                     |           |      |     |   |  |  |  |
| Purchase Order Authorisation Rejection                                                          |              |                          |                    |                     |           |      |     |   |  |  |  |
| To .                                                                                            |              |                          |                    |                     |           |      |     |   |  |  |  |
|                                                                                                 |              |                          |                    |                     |           |      |     |   |  |  |  |
| Purchase Order Number: 0000007835 has been rejected by JAMES SMITH with the following comments: |              |                          |                    |                     |           |      |     |   |  |  |  |
| Not required                                                                                    |              |                          |                    |                     |           |      |     |   |  |  |  |
|                                                                                                 |              |                          |                    |                     |           |      |     |   |  |  |  |
|                                                                                                 |              |                          |                    |                     |           |      |     |   |  |  |  |
|                                                                                                 |              |                          |                    |                     |           |      |     |   |  |  |  |
|                                                                                                 |              |                          |                    |                     |           |      |     |   |  |  |  |
|                                                                                                 |              |                          |                    |                     |           |      |     |   |  |  |  |
|                                                                                                 |              |                          |                    |                     |           |      |     |   |  |  |  |
|                                                                                                 |              |                          |                    |                     |           |      |     |   |  |  |  |
|                                                                                                 |              |                          |                    |                     |           |      |     |   |  |  |  |
| See more about                                                                                  |              |                          |                    |                     |           | 2    |     | ^ |  |  |  |

If for any reason it's decided that a document with a rejected authorisation status is to be re-routed for authorisation again simply right-click and *Hold* the document (highlighted below in green) to reset the release status to not released (padlock symbol). When the document's status is set to not released you're able to carry out any necessary changes to the document using the *Modify* button. Right-click and chose the option to *Release* the document to re-send the document for authorisation.

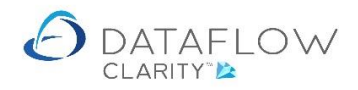

| 👌 Data         | flow Clarity [f | Purchase | Orders]         |               |          |                     |                                                                                                    |             |         |                |             |               |              |             |             | - 0          | ×      |
|----------------|-----------------|----------|-----------------|---------------|----------|---------------------|----------------------------------------------------------------------------------------------------|-------------|---------|----------------|-------------|---------------|--------------|-------------|-------------|--------------|--------|
|                |                 |          |                 |               |          |                     |                                                                                                    |             |         |                | (           | Company Miles | Brown and So | ons & Co.   | ▼ Use       | r: COLIN CHA | PMAN * |
| Sales L        | edger S         | ales Ord | ers Purchase    | Ledger Pu     | irchas   | e Orders            | Nomina                                                                                                    | al Ledger   | Audit   | Timesheets Sy  | stem        |               |              |             |             |              |        |
| T.             | <b>A</b>        |          |                 | 2             | 26       |                     | aX611                                                                                                    |             |         |                |             |               |              |             |             |              |        |
| Orders         | Goods Ir        | voices   | Accruais App    | rove          | New      |                     | cXml                                                                                                    | Reporting   |         |                |             |               |              |             |             |              |        |
|                | Received        |          | Ór              | ders Punc     | hout C   | order Set           | tup Wizard                                                                                                    |             |         |                |             |               |              |             |             |              |        |
| Docu           | ment Pro        |          | Autho           | risation      |          | Punchout            |                                                                                                    | All Reports |         |                |             |               |              |             |             |              |        |
| Authori        | sed Release     | d Type   | Order Reference | Status        |          |                     | Account                                                                                                    | Code Accoun | nt Name |                | Date        | Due Date      | Amount       | Currency    | Amount O/S  | Attachments  | La 🖒   |
| •              |                 | ORD      | 000007835       | Outstanding   |          |                     | 5M 5M Quality Rail Service                                                                                                    |             |         |                | 11-Nov-2020 | 11-Nov-2020   | £ 4,608.00   |             | £ 4,608.00  |              | lters  |
| ۰              |                 | ORD      | 000007833       | Outstanding   | 3        | Refresh             |                                                                                                    |             |         | nts Ltd        | 03-Nov-2020 | 03-Nov-2020   | £ 333.60     |             | £ 333.60    |              | μ.     |
| •              |                 | ORD      | 0000007832      | Outstanding   | <b>3</b> | New punch out order |                                                                                                    |             |         | nts Ltd        | 03-Nov-2020 | 03-Nov-2020   | £ 442.56     |             | £ 442.56    |              |        |
| ۰              |                 | ORD      | 0000007831      | Outstanding   |          | Quick o             | rder                                                                                                    |             |         | nts Ltd        | 03-Nov-2020 | 03-Nov-2020   | £ 699.59     |             | £ 699.59    |              |        |
| •              |                 | ORD      | 0000007830      | Part Delivere | d, 👞     | Copy or             | der                                                                                                    |             |         |                | 29-Sep-2020 | 29-Sep-2020   | £ 64.29      |             | £ 26.15     |              |        |
| ۰              |                 | ORD      | 0000007826      | Part Delivere | d,       |                     | 4                                                                                                    |             |         | Ltd            | 01-Oct-2020 | 01-Oct-2020   | £ 518.40     |             | £ 109.00    |              |        |
| •              |                 | ORD      | 0000007825      | Outstanding   |          | Add Urd             | Jer<br>Oslas                                                                                                    |             |         | s Ltd          | 12-Nov-2020 | 12-Nov-2020   | £ 240.00     |             | £ 240.00    |              |        |
| •              | <u></u>         | ORD      | 0000007823      | Outstanding   | Ű        | Remove Order        |                                                                                                    |             | s Ltd   | 09-Oct-2020    | 09-Oct-2020 | £ 1,200.00    |              | £ 1,200.00  |             |              |        |
| •              | <u> 1</u>       | ORD      | 0000007822      | Outstanding   | $\sim$   |                     |                                                                                                    |             | s       | 14-Sep-2020    | 20-Nov-2020 | £ 50,868.00   |              | £ 50,868.00 |             |              |        |
| •              | <u> 1</u>       | ORD      | 0000007821      | Outstanding   |          |                     |                                                                                                    |             |         | s Ltd          | 14-Sep-2020 | 14-Nov-2020   | £ 55,200.00  |             | £ 55,200.00 |              |        |
| •              |                 | ORD      | 0000007820      | Outstanding   | 4        | View Or             | View Order<br>View scanned documents<br>Attach scanned document<br>Preview order 0000007835<br>Download order 000007835 for final print<br>Email order 000007835 to supplier |             |         | s Ltd          | 08-Jun-2020 | 08-Jun-2020   | £ 2,620.25   |             | £ 2,620.25  |              |        |
| •              |                 | ORD      | 000007819       | Outstanding   | <u> </u> | View sc             |                                                                                                    |             |         | al Services bu | 04-Aug-2020 | 04-Aug-2020   | £ 3,260.62   |             | £ 3,260.62  |              |        |
| •              | <u> </u>        | ORD      | 0000007818      | Outstanding   | 2        | Attach s            |                                                                                                    |             |         | al Services bu | 04-Aug-2020 | 04-Aug-2020   | £ 323.12     |             | £ 323.12    |              |        |
| •              |                 | ORD      | 0000007817      | Outstanding   | 4        | Preview             |                                                                                                    |             |         | sign Ltd       | 01-Sep-2020 | 01-Sep-2020   | £ 117.50     |             | £ 117.50    |              |        |
| •              |                 | ORD      | 000007816       | Part invoiced | 入        | Downlo              |                                                                                                    |             |         | t sign Ltd     | 01-Jun-2020 | 01-Jun-2020   | £ 94,000.00  |             | £ 11,750.00 |              |        |
| •              | <u></u>         | ORD      | 000007815       | Outstanding   |          | Email o             |                                                                                                    |             |         | es             | 24-Aug-2020 | 24-Aug-2020   | £ 120.00     |             | £ 120.00    |              |        |
| •              |                 | ORD      | 0000007814      | Outstanding   | 3        | Print/Er            | nail curren                                                                                                    | : range     |         | s Ltd          | 07-Sep-2020 | 07-Sep-2020   | £ 12,925.00  |             | £ 12,925.00 |              |        |
| •              |                 | 000      | 0000007812      | Outstanding   | -<br>100 | Deliver             | 000000783                                                                                                    | 5           |         |                | 15-Jun-2020 | 15-Jun-2020   | £ 7,050.00   |             | £ 7,050.00  |              |        |
|                |                 |          |                 |               |          | Invoice             | 00000078                                                                                                    | 35          |         |                |             |               |              |             |             |              | •      |
| Outstan        | ding            |          |                 |               | - 5      | Hold 00             | 00007835                                                                                                    |             |         |                |             |               |              | нч          | Paç         | ge 1 of      | 2      |
| Clear filter 📡 |                 |          |                 | Ę             |          |                     |                                                                                                    |             |         | Deliver 🦚      | Invoice 🔛   | Add 🖷         | Modify 🔬     | / Remove 🕻  | ĸ           |              |        |
|                |                 |          |                 |               |          | request             | - additionibal                                                                                                    |             |         |                |             |               |              |             |             |              |        |
|                |                 |          |                 |               | ×.       | Clear fil           | ter                                                                                                    |             |         |                |             |               |              |             |             |              |        |
|                |                 |          |                 |               | Σ        | Sum se              | lected cells                                                                                                    |             |         |                |             |               |              |             |             |              |        |
|                |                 |          |                 |               | -        | Copy to             | Clipboard                                                                                                    |             |         | •              |             |               |              |             |             |              |        |
|                |                 |          |                 |               |          | Column              | s                                                                                                    |             |         | •              |             |               |              |             |             |              |        |
|                |                 |          |                 |               |          | Window              | ,                                                                                                    |             |         | F              |             |               |              |             |             |              |        |